# PCAN-Diag - Software Update via CAN

V1.0

©2010PEAK-System Technik GmbH

for more information please visit www.peak-system.com or contact us at info@peak-system.com

# Needed Hardware:

- PEAK PC CAN Interface (PCAN-USB or PCAN-PCI etc.)
- PC with Windows XP/Vista or W7 (32 or 64Bit)
- PCAN-Diag
- CAN Cable to connect PCAN-PC Interface to PCAN-Diag (2 x Sub-D Female)

# **Needed Software:**

- Latest PEAK CAN Driver for Windows must be installed (minimum Ver. 3.x) Files can be load at <u>www.peak-system.com</u> Support – Downloads Select the download packages for your Hardware (PCI/USB/PCC etc.)

- PCAN-View for Windows (minimum Version 3.1) is part of the package or Could be load from <u>http://www.peak-system.com/fileadmin/media/files/pcanview.zip</u>

- CAN2Flash Software package for Windows (minimum Version 1.1) including:
- PCAN-Flash
- Screenshot Tool (for saving Screens and Data from PCAN-Diag to PC via CAN)
- latest Firmware for PCAN-Diag

Please download from: <u>http://www.peak-system.com/fileadmin/media/files/pcandiag.zip</u>

# Step1

- Be sure that the Driver for your PC CAN Hardware is installed.
- Connect the PCAN-Diag directly to the PCAN-PC Interface.
- Start PCAN-View and connect to the PCAN-Diag using the CAN Cable.
- Send some Messages to see if connection is OK

# Typical problems are:

*The cable AND the PCAN-Diag are both NOT terminated* - use Device Settings in PCAN-Diag to enable termination if you use a not terminated cable or use a terminated cable.

PCAN-Diag is in listen only mode - use Device Settings to switch listen only mode of.

Copy the files from the CAN2Flash Software package to a local Directory to your PC.

If you also have a PCAN-Explorer or other PEAK Software running that use a Net Connections, please go to Step 3. If not start the PCAN-View and select the same Baud rate that you have select on the PCAN-Diag device (for fast work use 500K or 1Mbit)

| 4 Verbinden                                          |
|------------------------------------------------------|
| PCAN-View / CU                                       |
| Verfügbare CAN- <u>H</u> ardware:                    |
| 🛱 PCAN-USB: Gerät 2h, Firmware 2.8                   |
|                                                      |
|                                                      |
| Bitrate: 500 kBit/s  Bus Timing Register (Hex): 001C |
| Filtereinstellungen                                  |
| ◎ <u>Standard</u> Von: 000 (Hex) Bis: 7FF (Hex)      |
| © <u>E</u> xtended                                   |
| OK Abbrechen 🖓 Hilfe                                 |

And press OK.

| PCAN-View                   |                                |                                |                   |          |         |
|-----------------------------|--------------------------------|--------------------------------|-------------------|----------|---------|
| i <u>D</u> atei <u>C</u> AN | <u>B</u> earbeiten <u>S</u> en | den <u>A</u> nsicht <u>T</u> r | ace <u>H</u> ilfe |          |         |
| 😂 - 🔚 👍 •                   | 🗲 🔄 🖄   X                      | là (à   ● II I                 | - 🤣 🕕             |          |         |
| 🐨 Senden / En               | npfangen 📃 T                   | race 😪 PCAN-USI                | 3                 |          |         |
| Botschaft                   | DLC                            | Daten                          | Zy                | kluszeit | Anzahl  |
| -Leer>                      |                                |                                |                   |          |         |
| ang<br>ang                  |                                |                                |                   |          |         |
| pfa                         |                                |                                |                   |          |         |
| LE.                         |                                |                                |                   |          |         |
| Botschaft                   | DLC                            | Daten                          | Zykluszeit        | Anzahl   | Trigger |
| ⊂ <leer></leer>             |                                |                                |                   |          |         |
| de                          |                                |                                |                   |          |         |
| en                          |                                |                                |                   |          |         |
| Ň                           |                                |                                |                   |          |         |
| Verbunden m                 | it PCAN-USB (50                | ) kBit/s) 🚔 Overru             | ns: 0 QXmtF       | ull: 0   |         |

The LED of the PCAN-USB is now flashing and you have a connection between the PCAN-View and your Hardware (see status line of PCAN-View Software)

Now start the PCAN-Flash.exe file and press the yellow Flash (or menu "connect" or Strg-N) and select the Hardware.

| Connect to net          |           | X            |
|-------------------------|-----------|--------------|
| Available <u>n</u> ets: |           |              |
| Name:                   | Hardware: | Baudrate:    |
| PCANLight_USB_16        | PCAN-USB  | 500 KBit/sec |
|                         |           |              |
|                         |           |              |
|                         |           |              |
|                         | OK        | Cancel       |

On the PCAN-Diag Hardware please select the Menu "Internal Statistic" – "Update Firmware" .

Now you could try to find the PCAN-Diag with the CAN2Flash Tool by use "Module" – "Detect" (or press Strg-D).

| 2 PCAN Flash                      |             |         |           |        |        | x        |
|-----------------------------------|-------------|---------|-----------|--------|--------|----------|
| Application CAN Module Help       |             |         |           |        |        |          |
| 🗵 📠   🤣 🔸   🍡 EF FE 🕨   🕕         |             |         |           |        |        |          |
| Module no. Hardware type          | Flash type  | Version | Date      | Mode   | Status |          |
| 31 PCAN-Diag                      | LPC_IAP_232 | 2.04    | 18.5.2010 | active | Ok     |          |
|                                   |             |         |           |        |        |          |
| Detecting<br>Detecting finished ! |             |         |           |        |        | *        |
|                                   |             |         |           |        |        | <b>T</b> |
| Connected to: PCANLight_USB_1     |             |         |           |        |        | //,      |

Select the PCAN-Diag and open the "Application" – "Options" Menu to select the Target Device and the Firmware File.

| Options                                                                 | ×                                                                             |
|-------------------------------------------------------------------------|-------------------------------------------------------------------------------|
| Hardware Profile: PCAN-Diag                                             | •                                                                             |
| Filename:<br>\Firmware\pcan-diag V1.3.10.bin<br>Block size [bytes]: 512 | Erase all                                                                     |
| Status timeout [ms]: 8000<br>Process retry: 0                           | Converter                                                                     |
| Reserved area:<br>Start adress: End adress:<br>000000 000000            | Upload adress:<br>Start adress: End adress:<br>004000 03DFFF<br>from Bin-File |
| Flash offset address: 000000<br>CRC array address: 000000               |                                                                               |
| Skip Delete Sector<br>Skip Sectors 🔽<br>Dependent on Flash Types 🥅 Fla  | Sectors: 0,1,2,17 (e.g.: 1,3)<br>sh Type: UserFlash                           |
|                                                                         | Ok Cancel                                                                     |

Select the PCAN-Diag Hardware Profile and also the folder of the PCAN-Diag Firmware on your PC. (Could be found in the "Firmware Directory"). Press OK.

With the green Arrow or the "Module" "Program" menu entry (Strg-P), you write the new Firmware to the Device.

| 2 PCAN Flash                                                                                                    |            |             |         |           |        |        | X   |
|----------------------------------------------------------------------------------------------------|------------|-------------|---------|-----------|--------|--------|-----|
| Application CAN Module Help                                                                                                    |            |             |         |           |        |        |     |
| S 🗊 🔶 +                                                                                                    | 🐂 GF FE    |             |         |           |        |        |     |
| ! Module no. Hard                                                                                                    | dware type | Flash type  | Version | Date      | Mode   | Status |     |
| 31 PCA                                                                                                    | N-Diag     | LPC_IAP_232 | 2.04    | 18.5.2010 | active | Ok     |     |
|                                                                                                    |            |             |         |           |        |        |     |
| Skip erase Sector: 17 !<br>Skip erase Sector: 18 !<br>Elapsing time of erase sectors: 1.45 seconds.<br>Erase of sectors finished !<br>Start programming of module(s) |            |             |         |           |        |        |     |
| Connected to: PCANLi                                                                                                    | ght_USB_1  |             |         |           |        |        | //. |

After the programming process is finished you could close the PCAN-Flash and reset the PCAN-Diag by pressing the main button. After restarting the PCAN-Diag Device you will see the new Firmware Version in the top of the Main Menu (PCAN-Diag V1.x.xx)